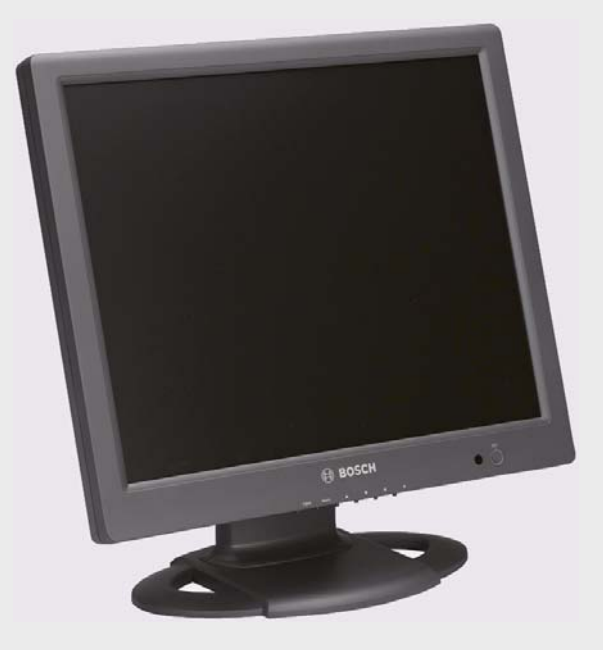

# **19-inch LCD Flat Panel Monitor** UML-19P-90

en User's Manual

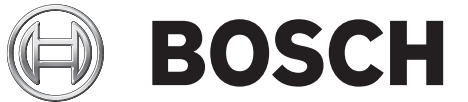

# **Table of Contents**

| 9     | Maintenance                                    | 22 |
|-------|------------------------------------------------|----|
| 8     | Trouble Shooting Guide                         | 21 |
|       |                                                |    |
| 7.2   | LED Indicator                                  | 21 |
| 7.1   | Power Consumption                              | 21 |
| 7     | Power Management                               | 21 |
| 6.10  | Audio                                          | 20 |
| 6.9   | OSD                                            | 20 |
| 6.8   | Language                                       | 19 |
| 6.7   | Utility                                        | 19 |
| 6.6   | RGB                                            | 18 |
| 6.5   | Screen                                         | 17 |
| 6.4   | Auto Adjust                                    | 16 |
| 6.3   | On-screen Display Menus                        | 15 |
| 6.2   | Navigating the Monitor On-screen Display (OSD) | 15 |
| 6.1   | Navigating the Front Panel                     | 14 |
| 6     | Navigating the Monitor                         | 14 |
| ე.კ   | Connecting the PC Signal to the Monitor        | 14 |
| 5.2.3 | Rack-mount Installation                        | 12 |
| 5.2.2 | Wall Mount Installation                        | 11 |
| 5.2.1 | Desktop Installation                           | 11 |
| 5.2   | Mounting the Monitor                           | 11 |
| 5.1   | Ventilation                                    | 11 |
| 5     | Installing the Monitor                         | 11 |
|       |                                                |    |
| 4.2   | Power                                          | 11 |
| 4.1   | Features                                       | 10 |
| 4     | Description                                    | 10 |
| 3     | Exploded View                                  | 9  |
|       |                                                |    |
| 2.1   | Parts List                                     | 9  |
| 2     |                                                | 0  |
| 1.4   | Customer Support and Service                   | 7  |
| 1.3   | Important Notices                              | 3  |
| 1.2   | Safety Precautions                             | 2  |
| 1.1   | Important Safety Instructions                  | 1  |
| 1     | Safety                                         | 1  |
|       |                                                |    |

# 1 Safety

## 1.1 Important Safety Instructions

Read, follow, and retain for future reference all of the following safety instructions. Heed all warnings on the unit and in the operating instructions before operating the unit.

- 1. **Cleaning -** Unplug the unit from the outlet before cleaning. Follow any instructions provided with the unit. Generally, using a dry cloth for cleaning is sufficient, but a moist fluff-free cloth or leather shammy may also be used. Do not use liquid cleaners or aerosol cleaners.
- 2. **Heat Sources -** Do not install the unit near any heat sources such as radiators, heaters, stoves, or other equipment (including amplifiers) that produce heat.
- 3. **Ventilation -** Any openings in the unit enclosure are provided for ventilation to prevent overheating and ensure reliable operation. Do not block or cover these openings. Do not place the unit in an enclosure unless proper ventilation is provided, or the manufacturer's instructions have been adhered to.
- 4. **Water -** Do not use this unit near water, for example near a bathtub, washbowl, sink, laundry basket, in a damp or wet basement, near a swimming pool, in an outdoor installation, or in any area classified as a wet location. To reduce the risk of fire or electrical shock, do not expose this unit to rain or moisture.
- 5. **Object and liquid entry -** Never push objects of any kind into this unit through openings as they may touch dangerous voltage points or short-out parts that could result in a fire or electrical shock. Never spill liquid of any kind on the unit. Do not place objects filled with liquids, such as vases or cups, on the unit.
- 6. **Lightning -** For added protection during a lightning storm, or when leaving this unit unattended and unused for long periods, unplug the unit from the wall outlet and disconnect the cable system. This will prevent damage to the unit from lightning and power line surges.
- 7. **Controls adjustment -** Adjust only those controls specified in the operating instructions. Improper adjustment of other controls may cause damage to the unit. Use of controls or adjustments, or performance of procedures other than those specified, may result in hazardous radiation exposure.
- 8. **Overloading -** Do not overload outlets and extension cords. This can cause fire or electrical shock.
- 9. **Power cord and plug protection -** Protect the plug and power cord from foot traffic, being pinched by items placed upon or against them at electrical outlets, and its exit from the unit. For units intended to operate with 230 VAC, 50 Hz, the input and output power cord must comply with the latest versions of *IEC Publication 227* or *IEC Publication 245*.
- 10. **Power disconnect -** Units with or without ON/OFF switches have power supplied to the unit whenever the power cord is inserted into the power source; however, the unit is operational only when the ON/OFF switch is in the ON position. The power cord is the main power disconnect device for switching off the voltage for all units.

- 11. **Power sources -** Operate the unit only from the type of power source indicated on the label. Before proceeding, be sure to disconnect the power from the cable to be installed into the unit.
  - For battery powered units, refer to the operating instructions.
  - For external power supplied units, use only the recommended or approved power supplies.
  - For limited power source units, this power source must comply with *EN60950*. Substitutions may damage the unit or cause fire or shock.
  - For 24 VAC units, voltage applied to the unit's power input should not exceed ±10%, or 28 VAC. User-supplied wiring must comply with local electrical codes (Class 2 power levels). Do not ground the supply at the terminals or at the unit's power supply terminals.
  - If unsure of the type of power supply to use, contact your dealer or local power company.
- 12. **Servicing -** Do not attempt to service this unit yourself. Opening or removing covers may expose you to dangerous voltage or other hazards. Refer all servicing to qualified service personnel.
- 13. **Damage requiring service -** Unplug the unit from the main AC power source and refer servicing to qualified service personnel when any damage to the equipment has occurred, such as:
  - the power supply cord or plug is damaged;
  - exposure to moisture, water, and/or inclement weather (rain, snow, etc.);
  - liquid has been spilled in or on the equipment;
  - an object has fallen into the unit;
  - unit has been dropped or the unit cabinet is damaged;
  - unit exhibits a distinct change in performance;
  - unit does not operate normally when the user correctly follows the operating instructions.
- 14. **Replacement parts -** Be sure the service technician uses replacement parts specified by the manufacturer, or that have the same characteristics as the original parts. Unauthorized substitutions may cause fire, electrical shock, or other hazards.
- 15. **Safety check -** Safety checks should be performed upon completion of service or repairs to the unit to ensure proper operating condition.
- 16. **Installation -** Install in accordance with the manufacturer's instructions and in accordance with applicable local codes.
- 17. **Attachments, changes or modifications -** Only use attachments/accessories specified by the manufacturer. Any change or modification of the equipment, not expressly approved by Bosch, could void the warranty or, in the case of an authorization agreement, authority to operate the equipment.

### **1.2** Safety Precautions

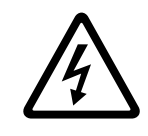

### **DANGER!** High risk:

This symbol indicates an imminently hazardous situation such as "Dangerous Voltage" inside the product. If not avoided, this will result in an electrical shock, serious bodily injury, or death.

| $\triangle$ | <b>WARNING!</b> Medium risk:<br>Indicates a potentially hazardous situation. If not avoided, this could result in serious bodily<br>injury or death.                                                         |
|-------------|----------------------------------------------------------------------------------------------------|
| $\triangle$ | <b>CAUTION!</b> Medium Risk<br>Indicates a potentially hazardous situation. If not avoided, this may result in minor or<br>moderate injury. Alerts the user to important instructions accompanying the unit. |
| $\triangle$ | <b>CAUTION!</b> Low risk: (without safety alert symbol)<br>Indicates a potentially hazardous situation. If not avoided, this may result in property<br>damage or risk of damage to the unit.                 |
| i           | <b>NOTICE!</b><br>This symbol indicates information or a company policy that relates directly or indirectly to the safety of personnel or protection of property.                                            |

## Important Notices

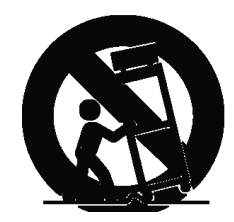

1.3

**Accessories -** Do not place this unit on an unstable stand, tripod, bracket, or mount. The unit may fall, causing serious injury and/or serious damage to the unit. Use only with the cart, stand, tripod, bracket, or table specified by the manufacturer. When a cart is used, use caution and care when moving the cart/apparatus combination to avoid injury from tip-over. Quick stops, excessive force, or uneven surfaces may cause the cart/unit combination to overturn. Mount the unit per the manufacturer's instructions.

**All-pole power switch -** Incorporate an all-pole power switch, with a contact separation of at least 3 mm in each pole, into the electrical installation of the building.

If it is needed to open the housing for servicing and/or other activities, use this all-pole switch as the main disconnect device for switching off the voltage to the unit.

**Camera grounding -** For mounting the camera in potentially damp environments, ensure to ground the system using the ground connection of the power supply connector (see section: Connecting external power supply).

**Camera lens -** An assembled camera lens in the outdoor housing must comply and be tested in accordance with *UL/IEC60950*. Any output or signal lines from the camera must be SELV or Limited Power Source. For safety reasons the environmental specification of the camera lens assembly must be within the environmental specification of -10 °C (14 °F) to 50 °C (122 °F). **Camera signal -** Protect the cable with a primary protector if the camera signal is beyond 140 feet, in accordance with *NEC800 (CEC Section 60)*.

### **Coax grounding:**

- Ground the cable system if connecting an outside cable system to the unit.
- Connect outdoor equipment to the unit's inputs only after this unit has had its grounding plug connected to a grounded outlet or its ground terminal is properly connected to a ground source.
- Disconnect the unit's input connectors from outdoor equipment before disconnecting the grounding plug or grounding terminal.
- Follow proper safety precautions such as grounding for any outdoor device connected to this unit.

U.S.A. models only - *Section 810* of the *National Electrical Code, ANSI/NFPA No.70*, provides information regarding proper grounding of the mount and supporting structure, grounding of the coax to a discharge unit, size of grounding conductors, location of discharge unit,

connection to grounding electrodes, and requirements for the grounding electrode.

### NOTICE!

This device is intended for use in public areas only.

U.S. federal law strictly prohibits surreptitious recording of oral communications.

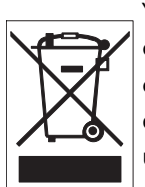

Your Bosch product was developed and manufactured with high-quality material and components that can be recycled and reused. This symbol means that electronic and electrical appliances, which have reached the end of their working life, must be collected and disposed of separately from household waste material. Separate collecting systems are usually in place for disused electronic and electrical products. Please dispose of these units at an environmentally compatible recycling facility, per European Directive 2002/96/EC.

**Environmental statement -** Bosch has a strong commitment towards the environment. This unit has been designed to respect the environment as much as possible.

**Electrostatic-sensitive device -** Use proper CMOS/MOS-FET handling precautions to avoid electrostatic discharge.

NOTE: Wear required grounded wrist straps and observe proper ESD safety precautions when handling the electrostatic-sensitive printed circuit boards.

**Fuse rating -** For security protection of the device, the branch circuit protection must be secured with a maximum fuse rating of 16A. This must be in accordance with *NEC800 (CEC Section 60)*.

**Grounding and polarization -** This unit may be equipped with a polarized alternating current line plug (a plug with one blade wider than the other blade). This safety feature allows the plug to fit into the power outlet in only one way. If unable to insert the plug fully into the outlet, contact a locally certified electrician to replace the obsolete outlet. Do not defeat the safety purpose of the polarized plug.

Alternately, this unit may be equipped with a 3-pole grounding plug (a plug with a third pin for earth grounding). This safety feature allows the plug to fit into a grounded power outlet only. If unable to insert the plug into the outlet, contact a locally certified electrician to replace the obsolete outlet. Do not defeat the safety purpose of the grounding plug.

**Moving -** Disconnect the power before moving the unit. Move the unit with care. Excessive force or shock may damage the unit and the hard disk drives.

**Outdoor signals -** The installation for outdoor signals, especially regarding clearance from power and lightning conductors and transient protection, must be in accordance with *NEC725* and *NEC800 (CEC Rule 16-224* and *CEC Section 60)*.

**Permanently connected equipment -** Incorporate a readily accessible disconnect device in the building installation wiring.

Pluggable equipment - Install the socket outlet near the equipment so it is easily accessible. **PoE -** Never supply power via the Ethernet connection (PoE) when power is already supplied via the power connector.

**Power disconnect -** Units have power supplied whenever the power cord is inserted into the power source. The power cord is the main power disconnect for all units.

**Power lines -** Do not locate the camera near overhead power lines, power circuits, or electrical lights, nor where it may contact such power lines, circuits, or lights.

#### SELV

All the input/output ports are Safety Extra Low Voltage (SELV) circuits. SELV circuits should only be connected to other SELV circuits.

Because the ISDN circuits are treated like telephone-network voltage, avoid connecting the SELV circuit to the Telephone Network Voltage (TNV) circuits.

**Video loss -** Video loss is inherent to digital video recording; therefore, Bosch Security Systems cannot be held liable for any damage that results from missing video information. To minimize the risk of lost digital information, Bosch Security Systems recommends multiple, redundant recording systems, and a procedure to back up all analog and digital information.

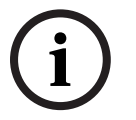

### NOTICE!

This is a class A product. In a domestic environment this product may cause radio interference, in which case the user may be required to take adequate measures.

### FCC & ICES INFORMATION

#### (U.S.A. and Canadian Models Only)

This device complies with *part 15* of the *FCC Rules*. Operation is subject to the following conditions:

- this device may not cause harmful interference, and
- this device must accept any interference received, including interference that may cause undesired operation.

#### Note

This equipment has been tested and found to comply with the limits for a Class A digital device, pursuant to Part 15 of the FCC Rules and ICES-003 of Industry Canada. These limits are designed to provide reasonable protection against harmful interference when the equipment is operated in a commercial environment. This equipment generates, uses, and radiates radio frequency energy and, if not installed and used in accordance with the instruction manual, may cause harmful interference to radio communications. Operation of this equipment in a residential area is likely to cause harmful interference, in which case the user will be required to correct the interference at his expense.

Intentional or unintentional modifications, not expressly approved by the party responsible for compliance, shall not be made. Any such modifications could void the user's authority to operate the equipment. If necessary, the user should consult the dealer or an experienced radio/television technician for corrective action.

The user may find the following booklet, prepared by the Federal Communications Commission, helpful: How to Identify and Resolve Radio-TV Interference Problems. This booklet is available from the U.S. Government Printing Office, Washington, DC 20402, Stock No. 004-000-00345-4.

#### **INFORMATIONS FCC ET ICES**

(modèles utilisés aux États-Unis et au Canada uniquement) Ce produit est conforme aux normes FCC partie 15. la mise en service est soumises aux deux conditions suivantes:

- cet appareil ne peut pas provoquer d'interférence nuisible et
- cet appareil doit pouvoir tolérer toutes les interférences auxquelles il est soumit, y compris les interférences qui pourraient influer sur son bon fonctionnement.

AVERTISSEMENT: Suite à différents tests, cet appareil s'est révélé conforme aux exigences imposées aux appareils numériques de Classe A en vertu de la section 15 du règlement de la Commission fédérale des communications des États-Unis (FCC). Ces contraintes sont destinées à fournir une protection raisonnable contre les interférences nuisibles quand l'appareil est utilisé dans une installation commerciale. Cette appareil génère, utilise et émet de l'energie de fréquence radio, et peut, en cas d'installation ou d'utilisation non conforme aux instructions, générer des interférences nuisibles aux communications radio. L'utilisation de ce produit dans une zone résidentielle peut provoquer des interférences nuisibles. Le cas échéant, l'utilisateur devra remédier à ces interférences à ses propres frais.

Au besoin, l'utilisateur consultera son revendeur ou un technicien qualifié en radio/télévision, qui procédera à une opération corrective. La brochure suivante, publiée par la Commission fédérale des communications (FCC), peut s'avérer utile : « How to Identify and Resolve Radio-TV Interference Problems » (Comment identifier et résoudre les problèmes d'interférences de radio et de télévision). Cette brochure est disponible auprès du U.S. Government Printing Office, Washington, DC 20402, États-Unis, sous la référence n° 004-000-00345-4. AVERTISSEMENT: Ce produit est un appareil de Classe A. Son utilisation dans une zone résidentielle risque de provoquer des interférences. Le cas échéant, l'utilisateur devra prendre les mesures nécessaires pour y remédier.

#### Disclaimer

Underwriter Laboratories Inc. ("UL") has not tested the performance or reliability of the security or signaling aspects of this product. UL has only tested fire, shock and/or casualty hazards as outlined in UL's *Standard(s)* for Safety for Closed Circuit Television Equipment, UL 2044. UL Certification does not cover the performance or reliability of the security or signaling aspects of this product.

UL MAKES NO REPRESENTATIONS, WARRANTIES, OR CERTIFICATIONS WHATSOEVER REGARDING THE PERFORMANCE OR RELIABILITY OF ANY SECURITY OR SIGNALING RELATED FUNCTIONS OF THIS PRODUCT.

#### Disclaimer

Underwriter Laboratories Inc. ("UL") has not tested the performance or reliability of the security or signaling aspects of this product. UL has only tested fire, shock and/or casualty hazards as outlined in UL's *Standard(s)* for Safety for Information Technology Equipment, UL 60950-1. UL Certification does not cover the performance or reliability of the security or signaling aspects of this product.

UL MAKES NO REPRESENTATIONS, WARRANTIES, OR CERTIFICATIONS WHATSOEVER REGARDING THE PERFORMANCE OR RELIABILITY OF ANY SECURITY OR SIGNALING-RELATED FUNCTIONS OF THIS PRODUCT.

### Copyright

This user guide is the intellectual property of Bosch Security Systems, Inc. and is protected by copyright.

All rights reserved.

### Trademarks

All hardware and software product names used in this document are likely to be registered trademarks and must be treated accordingly.

### NOTICE!

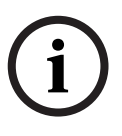

This user guide has been compiled with great care and the information it contains has been thoroughly verified. The text was complete and correct at the time of printing. The ongoing development of the products may mean that the content of the user guide can change without notice. Bosch Security Systems accepts no liability for damage resulting directly or indirectly from faults, incompleteness or discrepancies between the user guide and the product described.

## 1.4 Customer Support and Service

If this unit needs service, contact the nearest Bosch Security Systems Service Center for authorization to return and shipping instructions.

### Service Centers

USA

### Repair Center

Telephone: 800-566-2283

Fax: 800-366-1329

E-mail: repair@us.bosch.com

### **Customer Service**

Telephone: 888-289-0096 Fax: 585-223-9180 E-mail: security.sales@us.bosch.com

### Technical Support

Telephone: 800-326-1450

Fax: 585-223-3508 or 717-735-6560

E-mail: technical.support@us.bosch.com

### Canada

Telephone: 514-738-2434

Fax: 514-738-8480

## Europe, Middle East, Africa Region

**Repair Center** 

Telephone: 31 (0) 76-5721500 Fax: 31 (0) 76-5721413 E-mail: RMADesk.STService@nl.bosch.com

### Asia Region

### **Repair Center**

Telephone: 65 63522776 Fax: 65 63521776 E-mail: rmahelpdesk@sg.bosch.com

### **Customer Service**

Telephone: 86 (0) 756 7633117 or

86 (0) 756 7633121

Fax: 86 (0) 756 7631710

E-mail: customer.service @cn.bosch.com

### Warranty and additional information

For additional information and warranty queries, please contact your Bosch Security Systems representative or visit our website at www.boschsecurity.com.

# 2 Unpacking

This equipment should be unpacked and handled with care. If an item appears to have been damaged in shipment, notify the shipper immediately.

Verify that all the parts listed in the Parts List below are included. If any items are missing, notify your Bosch Security Systems Sales or Customer Service Representative.

The original packing carton is the safest container in which to transport the unit and must be used if returning the unit for service. Save it for possible future use.

## 2.1 Parts List

The following table lists the parts included:

| Quantity | Part                                                                                                    |
|----------|----------------------------------------------------------------------------------------------------|
| 1        | UML-19P-90 Color LCD Flat Panel Monitor                                                                                              |
| 1        | User's manual                                                                                                    |
| 2        | Power Cords, 3-wire with grounded plug 1.8 m (6 ft) long:<br>one with a U.S. plug type and one with a European Continental plug type |
| 1        | VGA to VGA (D-SUB) cable, 1.5 m (5 ft)                                                                                               |
| 1        | Power Supply (brick):<br>UML-19P-90: 12 VDC, 4.16 A, 100-240 VAC, 50/60 Hz ,1.1 m (3.5 ft)                                           |
| 1        | DVI-D to DVI-D Cable, 1.5 m (5 ft)                                                                                                   |
| 1        | Audio Cable, PC style, 1.1 m (3.5 ft)                                                                                                |

3 Exploded View

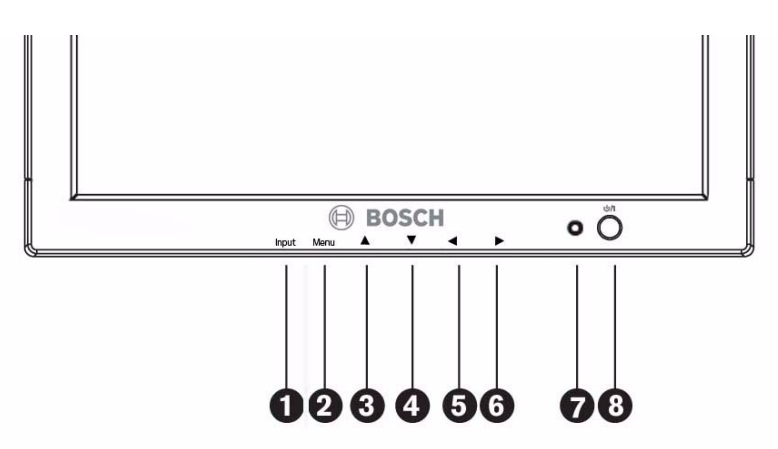

Figure 3.1 Front Panel

| Reference # | Button       | Description                                                               |                                                               |
|-------------|--------------|---------------------------------------------------------------------------|---------------------------------------------------------------|
| 1           | Input Button | Selects the signal to be<br>displayed; choices are: VGA or<br>DVI.        | Operates as the Select/<br>Enter key when in the OSD<br>menu. |
| 2           | Menu Button  | Selects the on-screen display (                                           | OSD).                                                         |
| 3           |              | Adjusts the value when in the<br>OSD or auto adjusts when in<br>VGA mode. | Scrolls up in the OSD.                                        |

| Reference # | Button         | Description                     |                           |
|-------------|----------------|---------------------------------|---------------------------|
| 4           | ▼              | Adjusts the value when in the   | Scrolls down in the OSD.  |
|             |                | OSD or decreases Audio Mute     |                           |
|             |                | menu.                           |                           |
| 5           | <              | Decreases the value when in     | Scrolls left in the OSD.  |
|             |                | the OSD or decreases the        |                           |
|             |                | volume.                         |                           |
| 6           |                | Increases the value when in the | Scrolls right in the OSD. |
|             |                | OSD or increases the volume.    |                           |
| 7           | Not Used       |                                 |                           |
| 8           | Power Button / | Power On (green)                |                           |
|             | LED Indicator  | Unsupported Mode (green)        |                           |
|             |                | Standby/Power Off (red)         |                           |

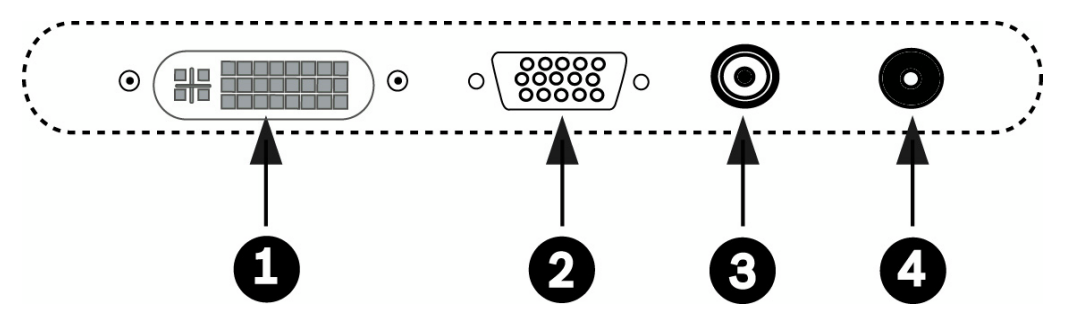

Figure 3.2 Bottom Panel

| Reference # | Connector                  | Description             |
|-------------|----------------------------|-------------------------|
| 1           | DVI-D                      | Digital Video Interface |
| 2           | D-Sub/VGA                  | RGB Signal Input        |
| 3           | 1/8 in. Mini Phone<br>Plug | PC Audio                |
| 4           | 5.5 mm Input Jack          | 12 VDC                  |

## 4 Description

The Bosch UML-19P-90 is a 19-inch, high-resolution VGA color monitor for use with digital video recorders (DVR) and PC applications.

Monitor control functions are accessed via the front panel push buttons and the multilanguage On-screen Display (OSD). See *Figure 3.1* for front panel descriptions.

### 4.1 Features

The UML-19P-90 is designed to display Analog VGA and DVI signals.

– 19-inch

\_

- 100-240 VAC Power Supply
  - High-resolution Display
  - 1280 x 1024
- VGA Input
- DVI-D Input
- On-screen Display (OSD) with Multiple Languages

### 4.2 Power

| Model No.  | Rated Voltage | Voltage Range | Power at Rated Voltage |
|------------|---------------|---------------|------------------------|
| UML-19P-90 | 120/230 VAC,  | 100-240 VAC   | 40 W (max)             |
|            | 50/60 Hz      |               |                        |

## 5 Installing the Monitor

This chapter outlines the procedures to install the UML-19P-90. A qualified service person should install the monitor and adhere to all local codes.

## 5.1 Ventilation

To prevent overheating, ensure that the ventilation openings on the rear of the monitor are not covered.

## 5.2 Mounting the Monitor

The UML-19P-90 is designed for use on a desktop or mounted to a wall or rack.

### 5.2.1 Desktop Installation

The UML-19P-90 is delivered with a 3-pole US-style power cord and a 2-pole Euro-style power cord. Use the US-style power cord where 120 VAC, 60 Hz power is available; use the Euro-style power cord where 230 VAC, 50 Hz power is available. The monitor automatically adjusts to either power input voltage.

### 5.2.2 Wall Mount Installation

The square mounting holes (100 mm [3.9 in.] centers) are compatible with the Bosch UMM-LW-20B fixed wall mount or the UMM-LW-30B swivel/tilt. To install the wall mount, do the following:

1. Remove the base from the LCD panel section by unscrewing the four (4) holding screws before separating the base from the panel. NOTE: Save screws for future use.

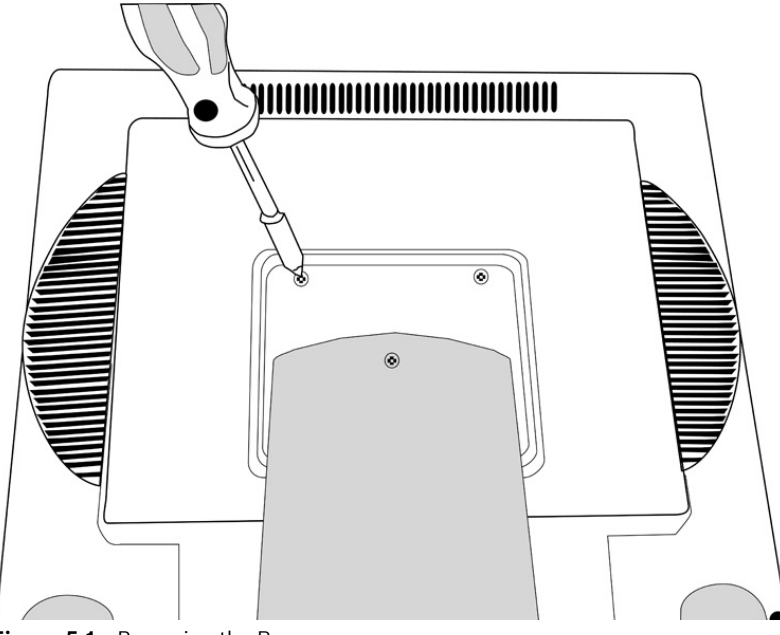

Figure 5.1 Removing the Base

2. Mount the unit to the mounting device (not provided) using the four (4) mounting holes on the rear panel. The square mounting hole patterns are standard on 100 mm (3.9 in.) centers.

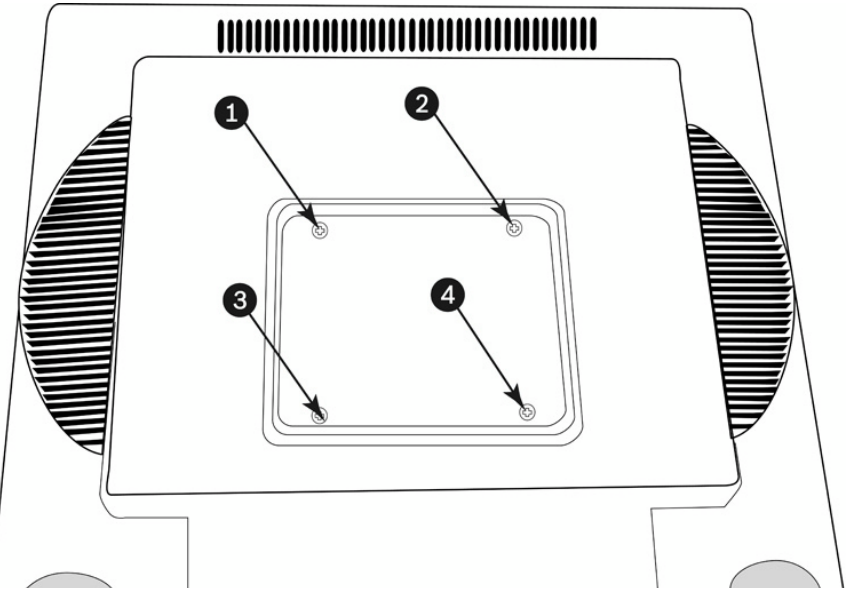

Figure 5.2 Mounting the Device

### 5.2.3 Rack-mount Installation

To rack the UML-19P-90 using the RMK-08 mounting bracket, do the following:

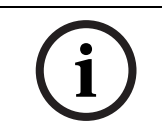

**NOTICE!** Prior to installing the UML-19P-90 monitor to the RMK-08 rack mount bracket, four (4) user supplied rack mount screws and clips are required.

- 1. Use a Phillips head screw driver to remove the base of the monitor.
- 2. Align the two (2) supplied mounting guide brackets flush with the screw holes on the back of the monitor. Screw the (4) supplied self-tapping screws into the non-threaded holes (see *Figure 5.3*).

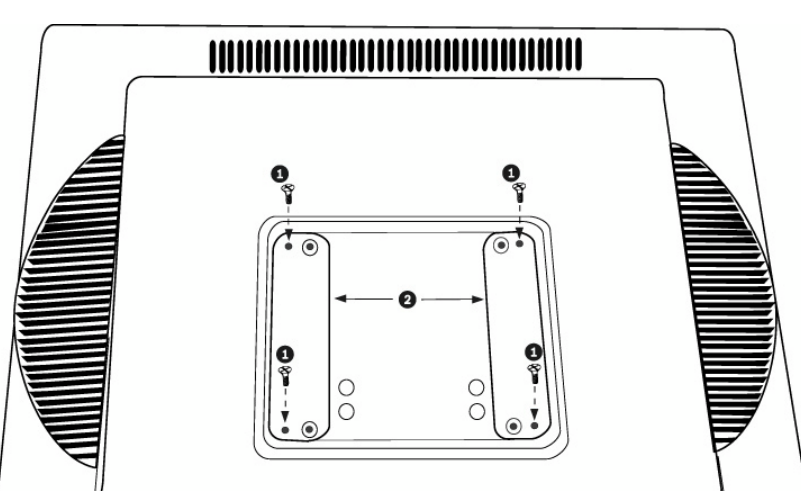

Figure 5.3 RMK-08 Mounting Guide Bracket Installation

| Reference # | Description            |
|-------------|------------------------|
| 1           | Self-tapping Screw     |
| 2           | Mounting Guide Bracket |

3. If necessary, remove the side brackets from the 8C or current position and screw to the 9V position.

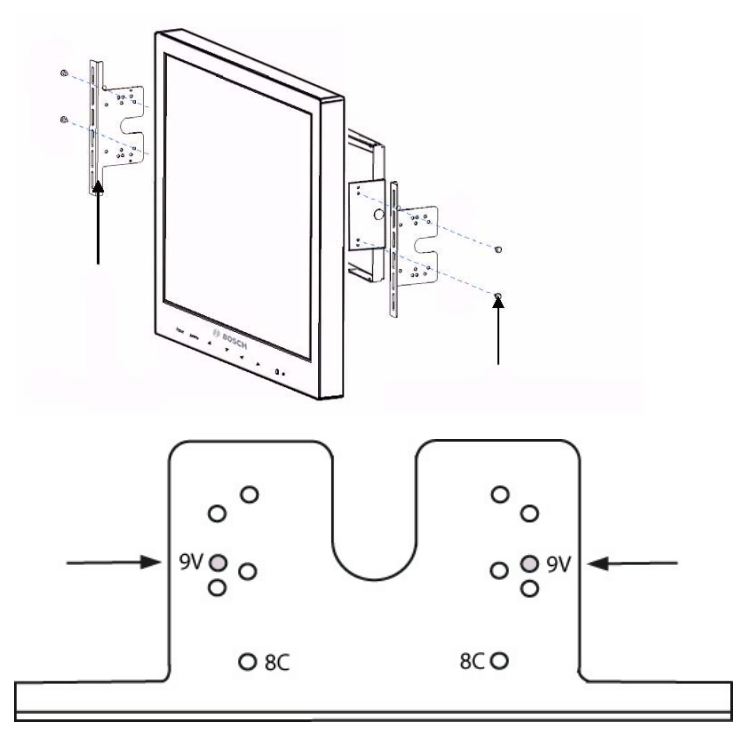

4. Adjust the location of the inner brackets so they align flush with the inner threaded holes on the back of the monitor.

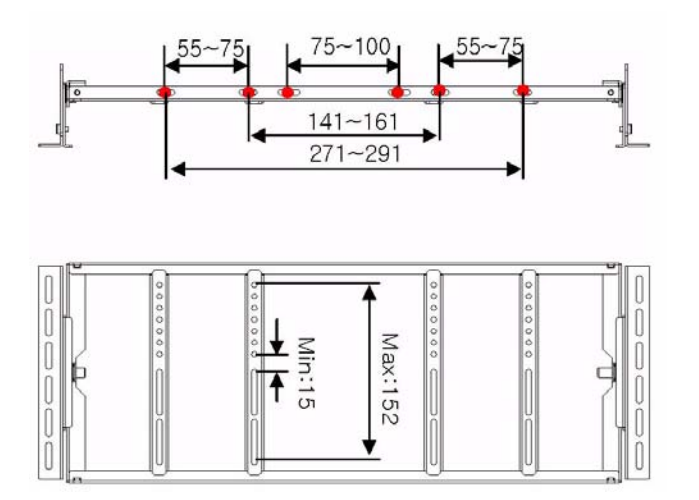

5. Secure the RMK-08 rack mount bracket to the UML-19P-90 flat panel from the back side using the VESA 100 mm mounting points and the supplied four (4), M4\*8 Phillips screws.

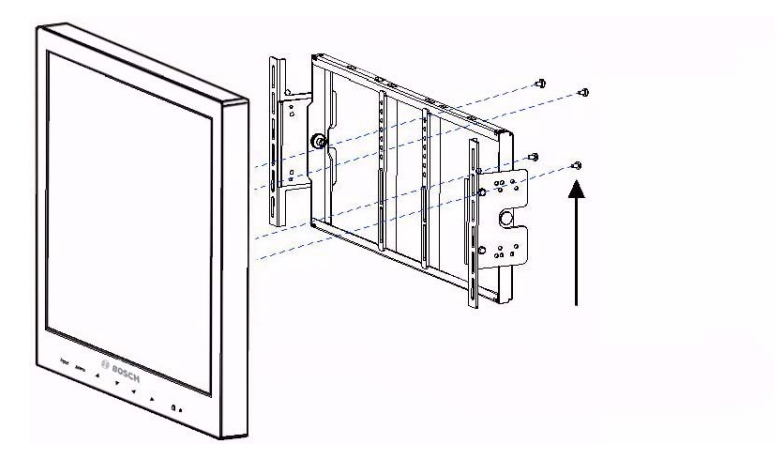

6. Secure the fully assembled rack mount to the cabinet using four (4) rack mount screws and clips (not provided).

## 5.3 Connecting the PC Signal to the Monitor

### VGA

The monitor can be connected to the analog VGA signal by using the provided VGA cable (D-SUB to D-SUB).

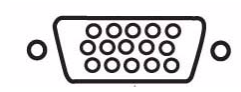

Figure 5.4 VGA Input

### DVI

The monitor can be connected to a digital signal by using the provided DVI cable (DVI-D to DVI-D).

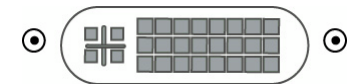

Figure 5.5 DVI Input

6

## Navigating the Monitor

## 6.1 Navigating the Front Panel

Use the front panel to make any necessary OSD adjustments to the UML-19P-90. See the figure below for an explanation of the front panel.

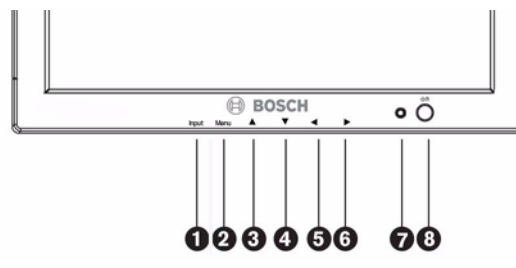

Figure 6.1 Front Panel Buttons

| Reference # | Button                          | Description                                                               |                                                               |
|-------------|---------------------------------|---------------------------------------------------------------------------|---------------------------------------------------------------|
| 1           | Input Button                    | Selects the signal to be<br>displayed; choices are:<br>VGA or DVI.        | Operates as the Select/<br>Enter key when in the OSD<br>menu. |
| 2           | Menu Button                     | Selects the on-screen display (OSD).                                      |                                                               |
| 3           | <b>▲</b>                        | Adjusts the value when in the OSD.                                        | Scrolls up in the OSD.                                        |
| 4           | ▼                               | Adjusts the value when in<br>the OSD or auto adjusts<br>when in VGA mode. | Scrolls down in the OSD.                                      |
| 5           | •                               | Decreases the value when in the OSD.                                      | Scrolls left in the OSD.                                      |
| 6           |                                 | Increases the value when in the OSD.                                      | Scrolls right in the OSD.                                     |
| 7           | Not Used                        |                                                                           |                                                               |
| 8           | Power Button / LED<br>Indicator | Power On (green)<br>Unsupported Mode (green<br>Standby/Power Off (red)    | )                                                             |

## 6.2 Navigating the Monitor On-screen Display (OSD)

The UML-19P-90 have two (2) modes: VGA and DVI. The LCD is programmed through the onscreen display (OSD) menus and submenus where an operator can select operating parameters. To access the OSD menus, press the Menu button. Use the front panel of the monitor to make any necessary adjustments to the OSD.

To navigate the set up menus, follow the steps below:

- $1. \quad {\rm Connect\ the\ VGA\ or\ DVI\ cable}.$
- 2. If required, press the Input button until a signal is displayed. NOTE: Menus are not available without a signal applied.
- 3. Press the Power button to turn on the unit (see *Figure 3.1*).
- 4. Press the Menu button to activate the main menu selections (see *Figure 3.1*).
- 5. Press the  $\blacktriangle$  and the  $\nabla$  buttons to select a main menu.
- 6. Press the Input button to enter a selected menu.
- 7. Press the  $\blacktriangleleft$  and the  $\blacktriangleright$  button to toggle the OSD values.
- 8. When finished, scroll to Exit and press the Menu button. Note: If there is no Exit option, press the Menu button.

#### 6.3 **On-screen Display Menus**

There are five (5) on-screen menus that allow you to customize your settings. Press the Menu button on the front panel of the monitor to access the OSD menu, then press the Input button to enter your selection.

| lcon     | Menu        | Function                                                                                                    |
|----------|-------------|----------------------------------------------------------------------------------------------------|
| AUTO     | Auto Adjust | Adjusts the screen size when input is in DSUB<br>Analog (VGA) mode.                                                                                                    |
| <b>_</b> | Screen      | Adjusts the Brightness and Contrast in both<br>modes, H. Position, V. Position, Phase Adjust, and<br>Clock Adjust performance in VGA mode.                                                                      |
| RGB      | RGB         | Selects User, 9300, 6500. Adjusts the Color Temp of the monitor (MIN, 1-99%, MAX).                                                                                                    |
|          | Utility     | Enables the user to reset all settings to the factory default values, Auto Set, or select an Input                                                                                                    |
| A        | Language    | Adjusts the Language. Language choices are:<br>English, French, German, Spanish, and Korean.                                                                                                    |
| OSD      | OSD         | Enables the user to turn on and off the OSD menu,<br>and displays the following information: OSD<br>Timeout, OSD H. Position, OSD V. Position, and<br>OSD Transparency. Available in both VGA and DVI<br>modes. |
|          | Audio       | Adjusts the Audio Volume and Audio Mute.                                                                                                    |

6.4

## **Auto Adjust**

To access the Auto Adjust submenu, press the Menu button on the front panel of the monitor, then press the left and right arrows to highlight the Auto Adjust icon. Next, press the Input button on the front panel to access the Auto Adjust submenu options. Note: Auto Adjust is only available in DSUB Analog (VGA) mode.

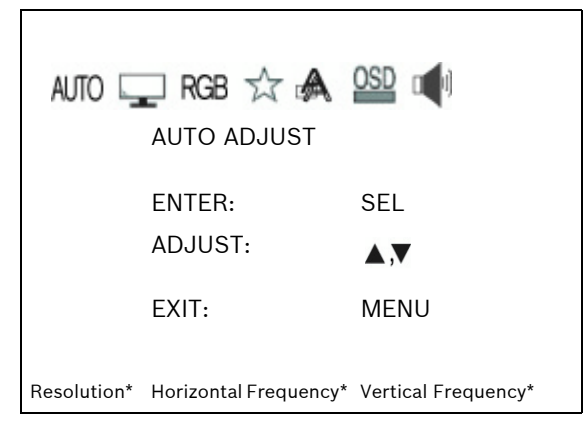

\* Displays information about the current graphics adapter settings.

## 6.5 Screen

To access the Screen submenu, press the Menu button on the front panel of the monitor, then press the left and right arrows to highlight the Screen icon. Next, press the Input button on the front panel to access the Screen submenu options.

### **DVI Digital Mode**

| AUTO   | BRIGHTNESS         |
|--------|--------------------|
| ,<br>, | CONTRAST           |
|        | H. POSITION        |
| P      | V. POSITION        |
| ]      | PHASE ADJUST       |
|        | CLOCK ADJUST       |
| 1280x  | 1024 63.9 kHz 60Hz |

DSUB Analog (VGA) Mode

Г

| AUTO CONTRAST<br>BRIGHTNESS<br>CONTRAST<br>H. POSITION<br>V. POSITION<br>V. POSITION<br>PHASE ADJUST<br>CLOCK ADJUST |  |
|----------------------------------------------------------------------------------------------------|--|
| 1280x1024 63.9 kHz 60Hz                                                                                              |  |

| Submenu     | Definition                                                                                                    |
|-------------|----------------------------------------------------------------------------------------------------|
| BRIGHTNESS  | Adjusts the brightness level for video performance (range - MIN, 1-<br>99%, MAX).                                   |
| CONTRAST    | Adjusts the contrast level for video performance (range - MIN, 1-99%, MAX).                                         |
| H. POSITION | Adjusts the horizontal position for the desktop (range - MIN, 1-99%, MAX). Note: not available in DVI Digital mode. |

| V. POSITION  | Adjusts the vertical position for the desktop (range - MIN, 1-99%, MAX). Note: not available in DVI Digital mode.                                            |
|--------------|----------------------------------------------------------------------------------------------------|
| PHASE ADJUST | Adjusts for best picture quality by adjusting for sharpness of vertical<br>lines (range - MIN, 1-99%, MAX). Note: not available in DVI Digital<br>mode.      |
| CLOCK ADJUST | Adjusts the best picture quality by adjusting the horizontal size of the video displayed (range - MIN, 1-99%, MAX). Note: not available in DVI Digital mode. |

### 6.6

### RGB

To access the RGB submenu, press the Menu button on the front panel of the monitor, then press the left and right arrows to highlight the RGB icon. Next, press the Input button on the front panel to access the RGB submenu options. Press the up and down arrows to select the Color submenu.

DVI Digital and DSUB Analog (VGA) Modes

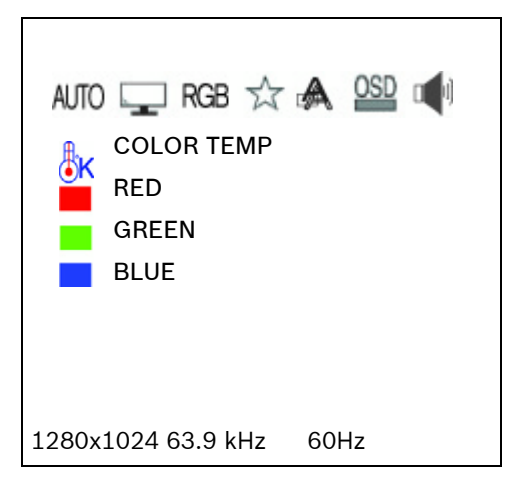

| Submenu    | Definition                                        |
|------------|---------------------------------------------------|
| COLOR TEMP | Options are: USER, 9300, and 6500                 |
| RED        | Adjusts the color Red (range - MIN, 1-99%, MAX)   |
| GREEN      | Adjusts the color Green (range - MIN, 1-99%, MAX) |
| BLUE       | Adjusts the color Blue (range - MIN, 1-99%, MAX)  |

## 6.7 Utility

To access the Utility submenu, press the Menu button on the front panel of the monitor, then press the left and right arrows to select the Utility icon. Next, press the Input button, then press the up and down arrows to select the Utility submenu options.

DVI Digital and DSUB Analog (VGA) Modes

| AUTO I RGB ☆ 🙈 🤐 📢<br>I RECALL<br>MTO FULL AUTO<br>INPUT SELECT |
|-----------------------------------------------------------------|
| 1280x1024 63.9 kHz 60Hz                                         |

| Submenu      | Definition                                                                                                    |
|--------------|----------------------------------------------------------------------------------------------------|
| RECALL       | Restores default settings.                                                                                                    |
| FULL AUTO    | Auto synchronizes the screen to the graphics adaptor. When selected, displays "Auto in Process". Note: not available in Digital (DVI) mode. |
| INPUT SELECT | Adjusts between Analog (VGA) and Digital (DVI).                                                                                             |

### 6.8 Language

The Language menu adjusts the language of the OSD. Choices are: English, French, German, Spanish, and Korean. To access the Language submenu, press the Menu button on the front panel of the monitor, press the Input button, then press the left and right arrows to select the Language icon. Press the up and down arrows to select the Language submenu options.

DVI Digital and DSUB Analog (VGA) Modes

| AUTO 🖵 RGB ☆ 🙈 ஊ 剩      |
|-------------------------|
| ENGLISH                 |
| FRANCAIS                |
| DEUTSCH                 |
| ESPANOL                 |
| KOREAN                  |
|                         |
| 1280x1024 63.9 kHz 60Hz |

## 6.9 OSD

To access the OSD submenu, press the Menu button on the front panel of the monitor, press the Input button, then press the left and right arrows to select the OSD icon. Press the up and down arrows to select the OSD submenu options.

DVI Digital and DSUB Analog (VGA) Modes

| AUTO C RGB $\overleftrightarrow$ A S I I I I I I I I I I I I I I I I I I |  |
|--------------------------------------------------------------------------|--|
| 1280x1024 63.9 kHz 60Hz                                                  |  |

| Submenu          | Definition                                                                                                |
|------------------|----------------------------------------------------------------------------------------------------|
| OSD TIME OUT     | Adjusts the on-screen display time (range 5s-60s).                                                        |
| OSD H. POSITION  | Adjusts the horizontal position for the OSD menu (range - MIN, 1-99%, MAX).                               |
| OSD V. POSITION  | Adjusts the vertical position for the OSD menu (range - MIN, 1-99%, MAX).                                 |
| OSD TRANSPARENCY | Adjusts the transparency level for video performance (options - MIN, 20, 40, 60, 80, and MAX increments). |

### 6.10 Audio

To access the Audio submenu, press the Menu button on the front panel of the monitor, press the Input button, then press the left and right arrows to select the Audio icon. Press the up and down arrows to select the Audio submenu options.

DVI Digital and DSUB Analog (VGA) Modes

| AUTO 🖵 RGB ☆ 🙈 🤐 📫<br>audio volume<br>audio mute |
|--------------------------------------------------|
| 1280x1024 63.9 kHz 60Hz                          |

| Submenu      | Definition                                                    |
|--------------|---------------------------------------------------------------|
| AUDIO VOLUME | Adjusts the audio volume (range - MIN, 1-99%, MAX).           |
| AUDIO MUTE   | Enables or disables the mute function (options - ON and OFF). |

## 7 Power Management

This monitor features a power management system to "power down" upon receipt of the display power management signaling (DPMS) from a DPMS video card. To conserve energy and extend monitor life, this monitor automatically starts a power saving

mode when the input signal disappears (such as when a PC enters sleep mode). The power saving mode is active when the LED on the Power button switches from green to red and normal operation resumes automatically when the input signal is restored. The monitor enters an appropriate mode through identifying each of the modes of the signaling system.

## 7.1 **Power Consumption**

| Mode    | UML-19P-90 |
|---------|------------|
| ON      | 40 W       |
| STANDBY | < 3.0 W    |

## 7.2 LED Indicator

The power management feature of the monitor is comprised of three stages: On (green), Unsupported mode (green), and Standby/Power Off (red).

# 8 Trouble Shooting Guide

| Problem                                                                         | Solution                                                                                                    |
|---------------------------------------------------------------------------------|----------------------------------------------------------------------------------------------------|
| No image is displayed on screen                                                 | <ul> <li>Check that the power cord of the monitor is securely connected into the wall outlet or grounded extension cable or strip.</li> <li>Power switch should be in the ON position and the LED lit.</li> <li>Check that the Brightness and/or Contrast adjustments of the display have not been turned down to minimum levels.</li> </ul> |
| "Power Saving Mode" message is<br>displayed                                     | <ul> <li>The signal cable should be completely connected to the video card/<br/>computer.</li> <li>The video card should be completely seated in its slot and the computer<br/>switched ON.</li> </ul>                                                                                                    |
| Display image is not centered, is<br>too small, or too large in the VGA<br>mode | Push the up key to activate the Autoset function.                                                                                                    |

| Problem                                                            | Solution                                                                                                    |
|--------------------------------------------------------------------|----------------------------------------------------------------------------------------------------|
| Vertical or horizontal noise is present in the picture in VGA mode | Adjust the Clock and Phase in the Screen submenu.                                                                                                    |
| Incorrect colors                                                   | <ul> <li>Press the Menu button on the front panel of the monitor, then press the right arrow to select the Color menu. Press the down arrow on the front panel and select 9300K or 6500K.</li> <li>or -</li> <li>Press the Menu button on the front panel of the monitor, then press the right arrow to select the Utility menu. Press the down arrow on the front panel and select Recall to reset to the default settings.</li> </ul> |
| The error message "Unsupport<br>Mode" is displayed                 | PC is operating with either a resolution or refresh rate that is not supported.<br>Change the PC timing mode to one of the valid combinations below:<br>Timing mode<br>640 x 480; 60/72/75 Hz<br>800 x 600; 60/72/75 Hz<br>1024 x 768; 60/70/75 Hz<br>1280 x 1024; 60/75 Hz                                                                                                    |

9

## Maintenance

To clean the LCD panel, wipe off water droplets or oil immediately with absorbent cotton or a soft lint-free cloth. Staining and discoloration may occur if left on the panel for long periods. If the surface (polarizer) of the LCD panel is dirty or stained, use absorbent cotton or a soft lint-free cloth to remove the residue as follows:

- 1. Turn off the computer or display.
- 2. Do not spray any liquid directly on the screen. Dampen absorben cotton or a clean, soft, lint-free cloth with water only (using a paper towel or dirty cloth can scratch the screen).
- 3. Gently wipe the screen starting from the top of the screen to bottom wiping in a downward motion. Be careful not to press too hard to avoid damaging the screen.
- 4. To avoid streaking, wipe the screen again with another clean, dry, lint-free cloth.

i

**NOTICE!** If water does not work, use a mild cleaner labeled for use with LCD panels, available at office supply stores.

Do not use any of the following as a cleaning agent:

- Ketone type materials
- Ethyl alcohol
- Ethyl acid
- Tolulene
- Methyl chloride
- Ammonia

Use of these materials may permanently damage the polarizer due to a chemical reaction.

#### Americas

Bosch Security Systems, Inc. 850 Greenfield Road Lancaster, Pennsylvania 17601 USA Telephone +1 888-289-0096 Fax +1 585-223-9180 Email: security.sales@us.bosch.com www.boschsecurity.us

#### Europe, Middle East, Africa: Bosch Security Systems B.V.

P.O. Box 80002 5600 JB Eindhoven, The Netherlands Phone: + 31 40 2577 284 Fax: +31 40 2577 330 emea.securitysystems@bosch.com www.boschsecurity.com

#### Asia-Pacific:

Bosch Security Systems Pte Ltd 38C Jalan Pemimpin Singapore 577180 Phone: +65 6319 3450 Fax: +65 6319 3499 apr.securitysystems@bosch.com www.boschsecurity.com

© Bosch Security Systems, 2008; F01U099396 | 1.0 | 2008.11; Data subject to change without notice.